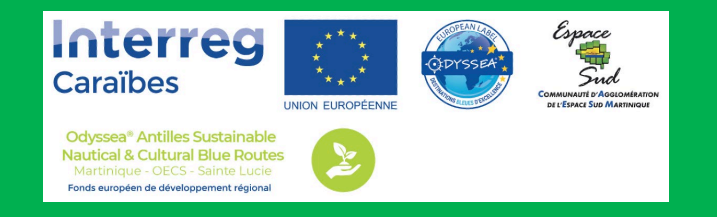

LABEL EUROPÉEN ODYSSEA®

# LES ROUTES BLEUES® DU PATRIMOINE ET DE LA BIODIVERSITÉ DES ANTILLES

Les grands principes d'intégration des contenus sur le logiciel exclusif Odyssea<sup>®</sup> - Inventaire Patrimoine Maritime

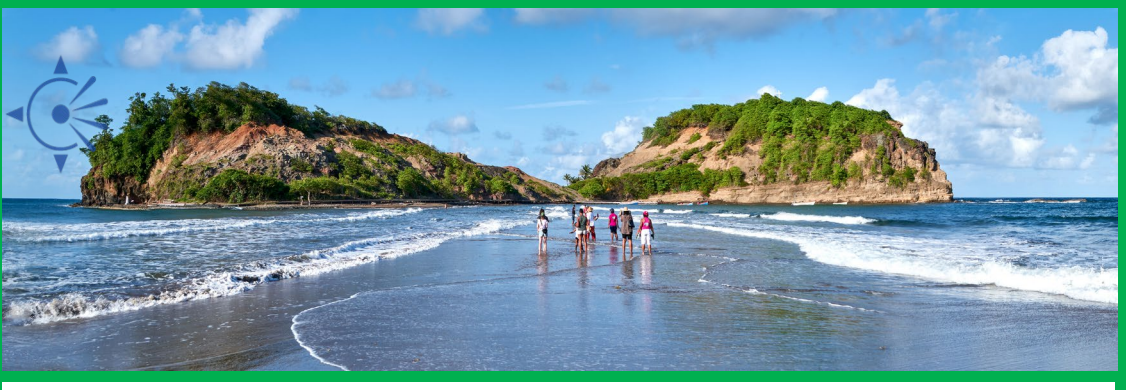

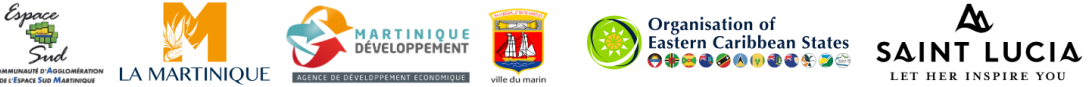

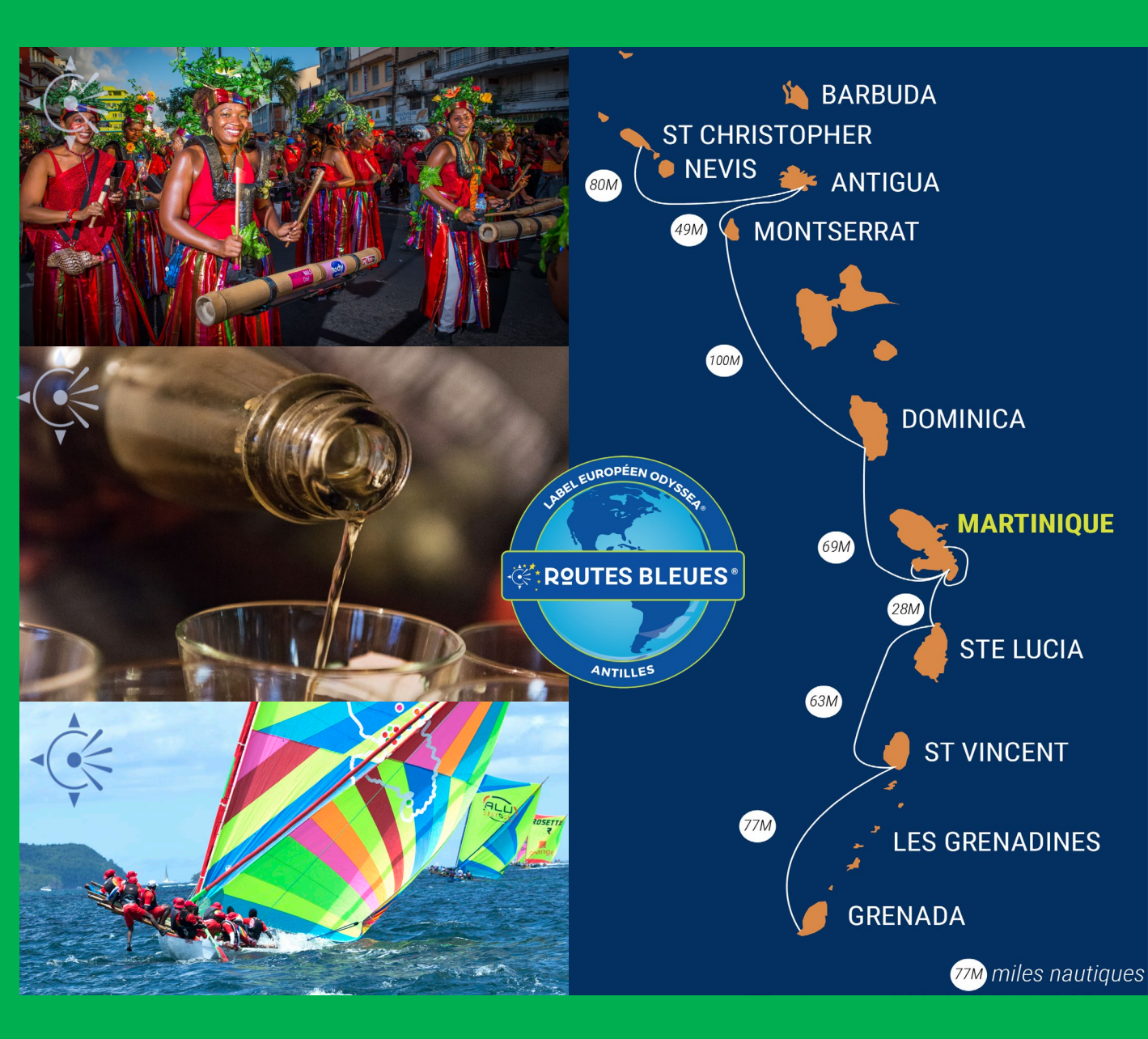

# Lexique

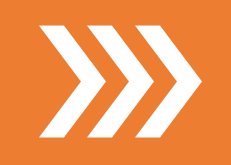

# Marker : POI (Point Of Interest)

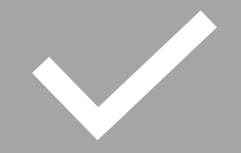

URL : Uniform ressource Locator, c'est une adresse web

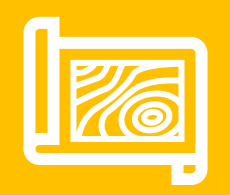

Latitude et Longitude : Utilisé pour le positionnement sur une carte

# Inventaire du patrimoine maritime

Attention, lors de l'inventaire Patrimoine Maritime, vous n'avez accès qu'aux catégories « **Inventaire Patrimoine Maritime** » *Ft* 

« Contenus d'Inventaire Patrimoine Maritime »

L'accès aux thématiques Odyssea et les catégories touristiques n'est disponible qu'avec un compte de gestion des escales touristiques des territoires.

Vous renseignez des POI qui portent sur l'histoire, la culture, la biodiversité, le patrimoine... maritime, fluvial, lacustre ou vu de la mer...

A ce POI d'inventaire du patrimoine maritime, vous aurez parfois à lui associer d'autres POI que vous aurez préalablement rentrés dans la base de données et qui précisent, spécifient, détaillent l'élément décrit.

<u>Exemple</u>: le POI **d'inventaire maritime** Les îles de la Caraïbe va proposer une description globale (l'histoire, leur nombre, les caractéristiques d'ensemble, fonds marins....) à laquelle vous allez associer **des contenus d'inventaire** sous forme de liste de POI (ici ceux de chacune des îles traitées individuellement et que vous aurez préalablement renseignés: Martinique, Guadeloupe...).

Important

Un de vos premiers POI devra renseigner la cité, la commune, la ville dont vous assurez l'inventaire.

Ce POI d'entrée dans le territoire doit rendre lisible les éléments identitaires de la commune vu sous l'angle de l'histoire maritime, fluviale, lacustre ou vu de la mer. Comme chaque POI que vous saisirez, il pourra être rattaché à plusieurs items.

Exemple: Gruissan pourra être en lien avec l'Item 'Cité de pêcheurs, pêche Patrimoine', 'Espaces naturels et Biodiversité', 'Héritage des mers et des océans', Productions et savoirfaire gastronomiques'.

# Inventaire

### INFORMATION

| Nom:                   |                                                        |   |
|------------------------|--------------------------------------------------------|---|
| Categorie              | [reference]                                            |   |
| Inventaire             | Patrimoine Maritime                                    | ~ |
| Choisisse              | z une catégorie                                        |   |
| Contenus<br>Inventaire | d'inventaire Patrimoine Maritim<br>Patrimoine Maritime | ) |

# Pour accéder au logiciel exclusif Odyssea

http://www.odyssea.eu/geodyssea/admin

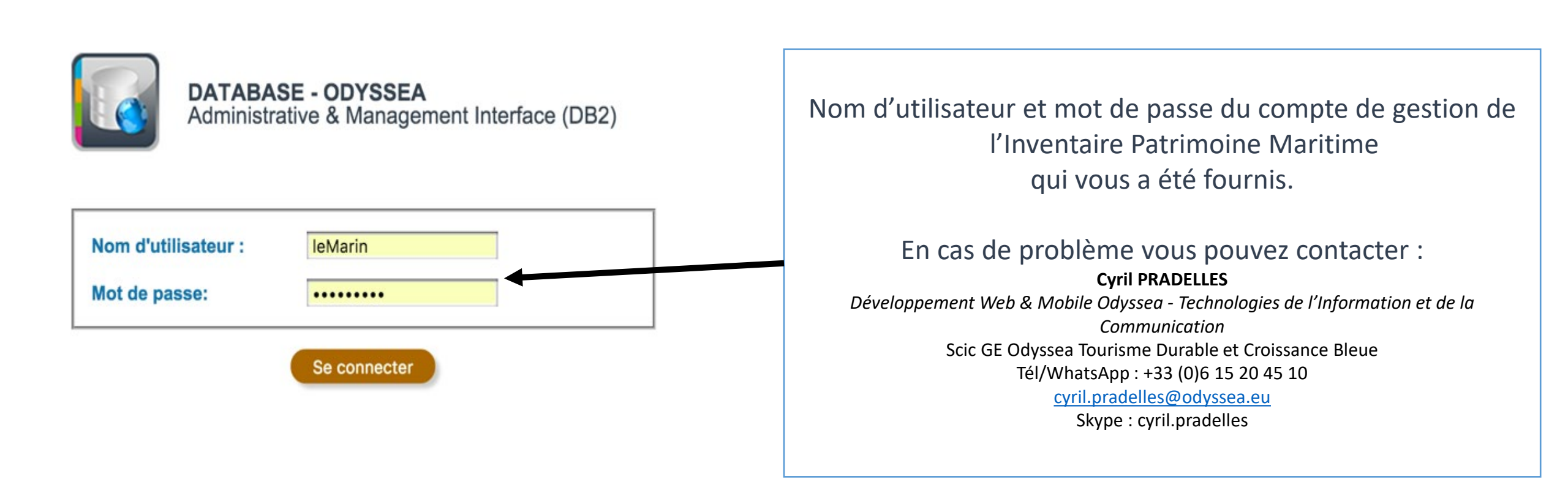

# Pour ajouter une fiche d'Inventaire sur le logiciel exclusif Odyssea®

Pour ajouter une information d'Inventaire Patrimoine Maritime **Pour ajouter une nouvelle fiche** 

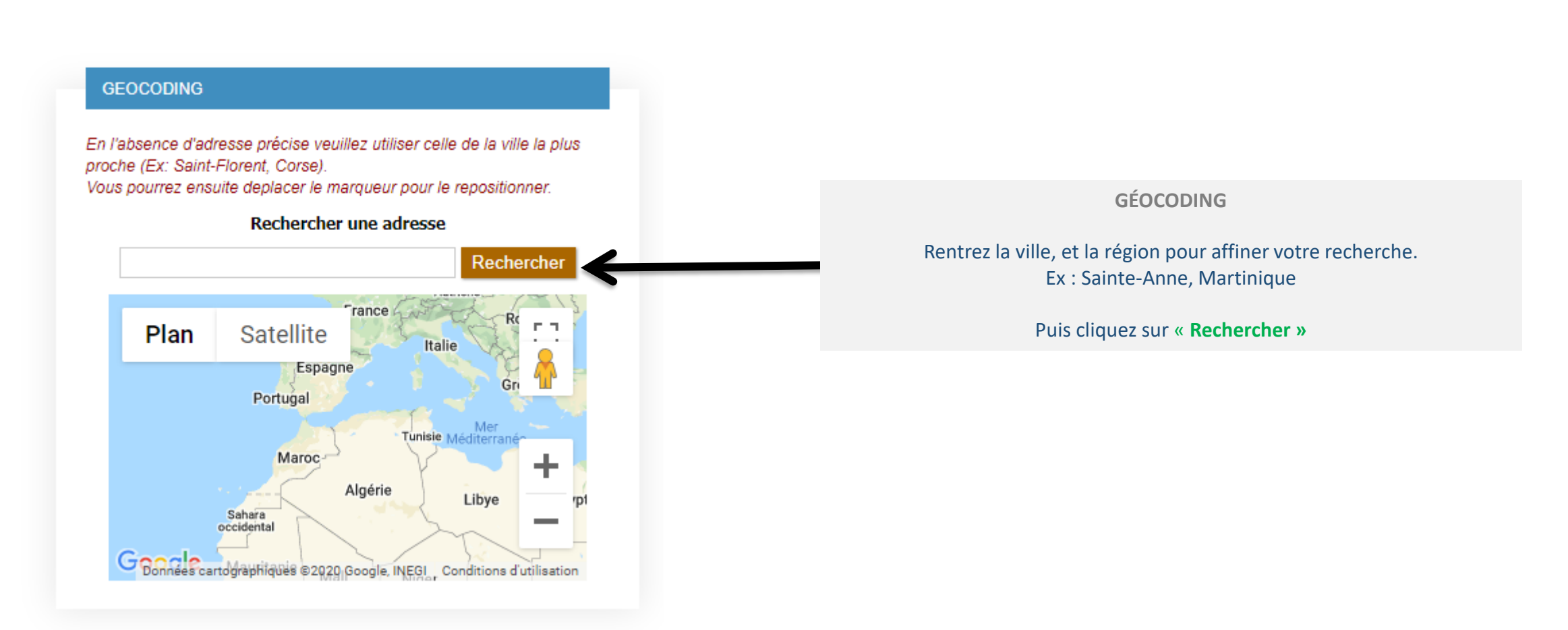

Pour ajouter une information d'Inventaire Patrimoine Maritime

# *Pour ajouter une nouvelle fiche*

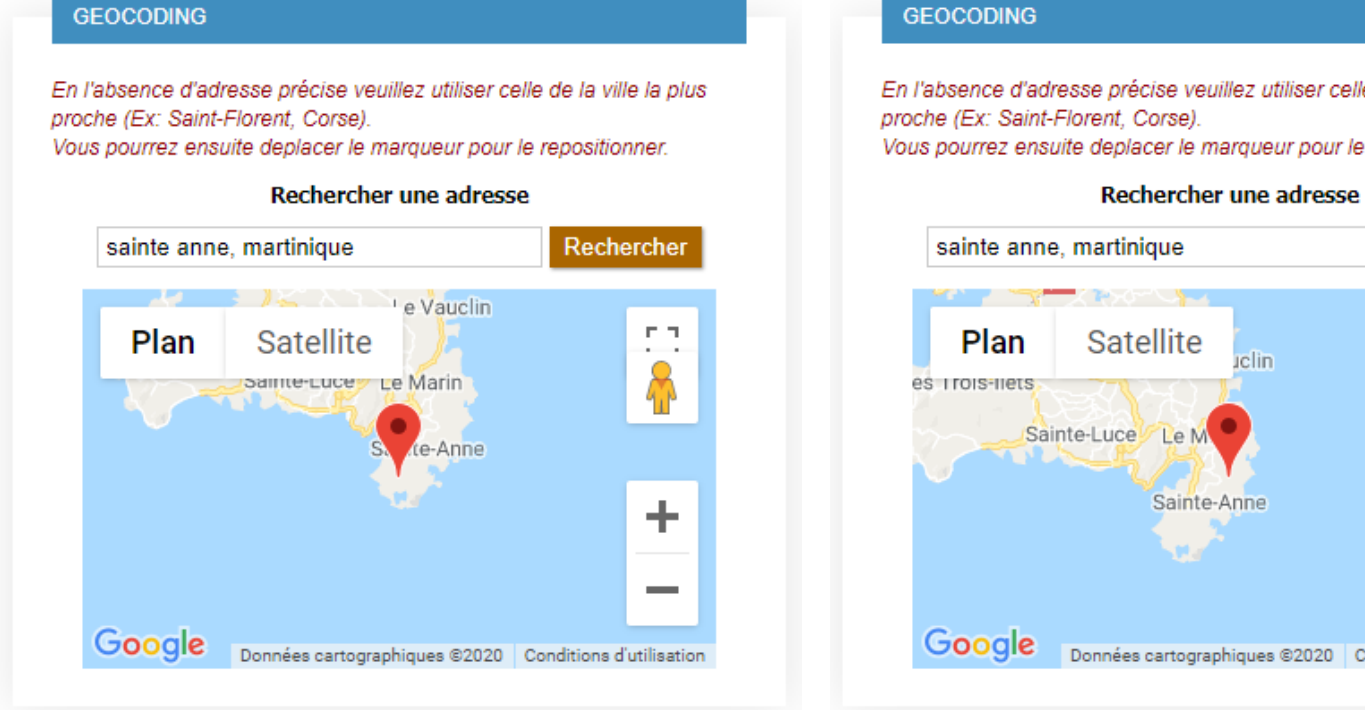

En l'absence d'adresse précise veuillez utiliser celle de la ville la plus

Vous pourrez ensuite deplacer le marqueur pour le repositionner.

# Rechercher с п . . clin Sainte-Anne +\_ Données cartographiques ©2020 Conditions d'utilisation

Si la géolocalisation (généré automatiquement par Google) ne vous satisfait pas :

- Affinez votre recherche d'adresse, NE MODIFIEZ PAS LES INFORMATIONS TEXTUELLES DE PAYS / RÉGION / VILLE sous la carte 1.
- 2. Déplacez le pointeur rouge en restant appuyé dessus et en le glissant à l'emplacement exact.
- 3. La latitude et longitude se mettront à jour automatiquement.

Pour ajouter une information d'Inventaire Patrimoine Maritime **Pour ajouter une nouvelle fiche** 

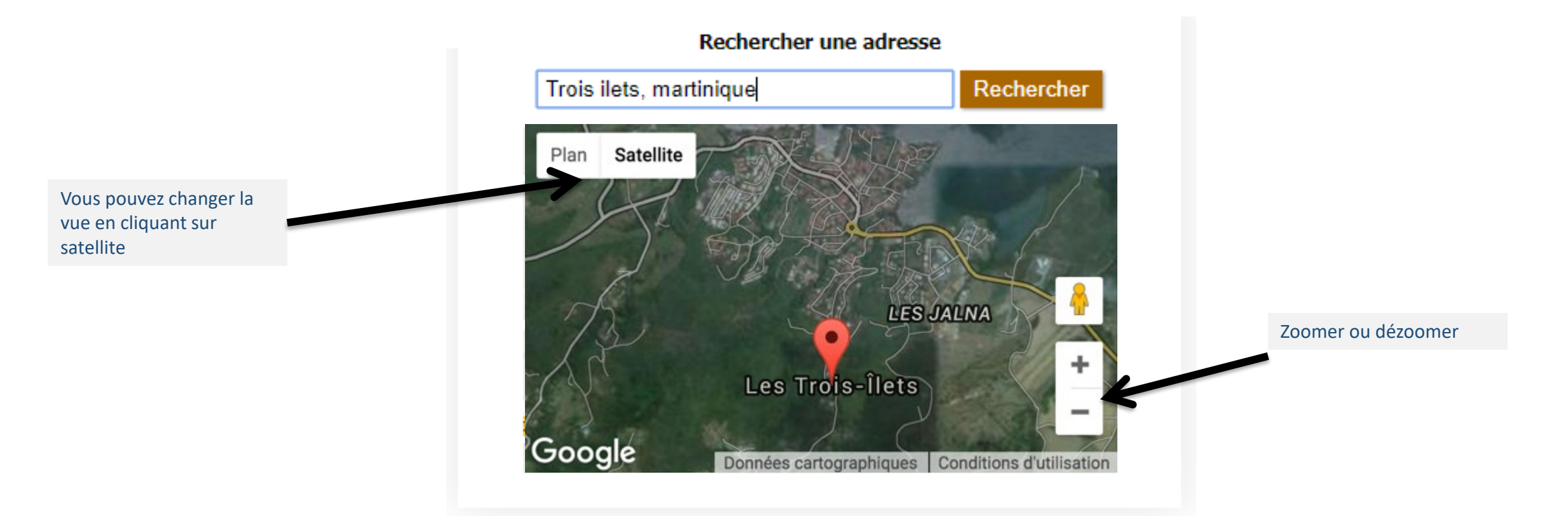

# Pour ajouter une information d'Inventaire Patrimoine Maritime **Pour ajouter une nouvelle fiche**

Pour la Martinique, les infos devraient être : Pays : France

**Région : Martinique** 

#### GEOCODING

En l'absence d'adresse précise veuillez utiliser celle de la ville la plus proche (Ex: Saint-Florent, Corse). Vous pourrez ensuite deplacer le marqueur pour le repositionner.

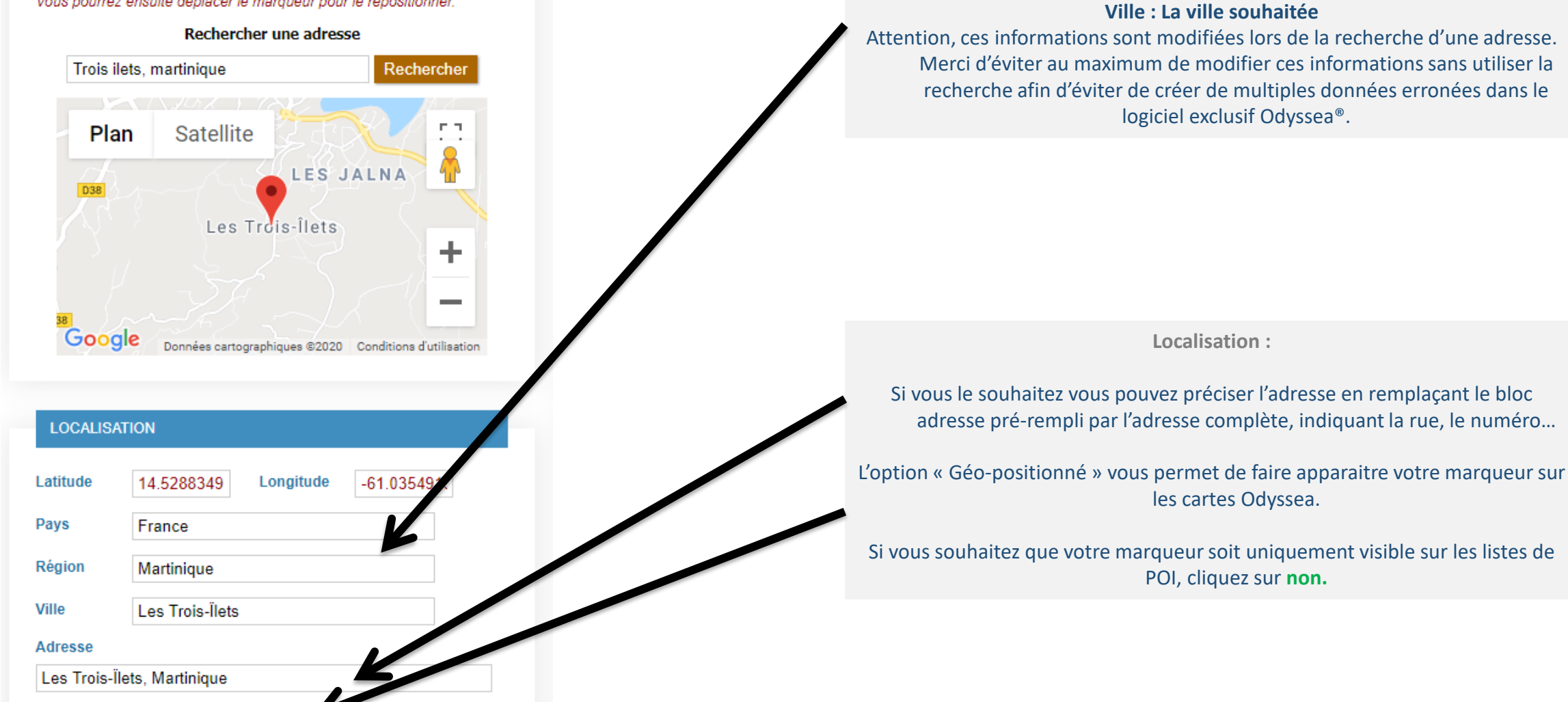

Geo-positioné 💿 Oui 💿 Non

| Nom:       |                     |     |       |   |
|------------|---------------------|-----|-------|---|
| Categorie  | [reference]         |     |       |   |
| Inventaire | Patrimoine Maritime |     |       | ~ |
| En-tête:   | facultatif          |     |       |   |
| SHOW MA    | ARKER               |     |       |   |
|            | Marker Actif        | Oui | ○ Non |   |

### Informations :

Rentrez le nom

Choisissez une catégorie

Saisissez un en-tête (facultatif) L'en-tête s'affiche sous le nom

Puis soumettez la fiche pour la créer.

# Cliquez sur "Ajouter un item"

Ajouter un item

## THEMES ROUTES BLEUES ODYSSEA® ¬

#### THEMES ROUTES BLEUES ODYSSEA<sup>®</sup> ¬

#### Ajouter un item

#### ITEM DE LA ROUTE BLEUE

BASE CULTURELLE, HISTORIQUE, GÉOGRAPHIQUE POUR LA PHOTOGRAPHIE DU TERRITOIRE - BASSIN DE NAVIGATION

O Géographie des mers et océans

O Histoire, héritage des mers et océans

O Techniques de navigation

O Paysages culturels

O Itinéraires du Conseil de l'Europe, Sites et Patrimoines Unesco

Arts et cultures

BASE CULTURELLE, HISTORIQUE, ENVIRONNEMENTALE, PATRIMONIALE POUR LA CRÉATION ET LA MISE EN TOURISME DE ROUTES BLEUES

O Archéologie sous marine

O Cités-maritimes et patrimoines bâtis

O Biodiversité marine et Espaces sensibles du littoral

O Cités de pêcheurs, pêche patrimoine

O Productions locales et Savoir-faire gastronomique

O Tradition, us et coutumes

O Les évènements culturels

### Choisissez un grand Item

Х

#### ITEM DE LA ROUTE BLEUE

BASE CULTURELLE, HISTORIQUE, GÉOGRAPHIQUE POUR LA PHOTOGRAPHIE DU TERRITOIRE - BASSIN DE NAVIGATION

O Géographie des mers et océans

O Histoire, héritage des mers et océans

O Techniques de navigation

O Paysages culturels

O Itinéraires du Conseil de l'Europe, Sites et Patrimoines Unesco

O Arts et cultures

BASE CULTURELLE, HISTORIQUE, ENVIRONNEMENTALE, PATRIMONIALE POUR LA CRÉATION ET LA MISE EN TOURISME DE ROUTES BLEUES

Archéologie sous marine

O Cités-maritimes et patrimoines bâtis

O Biodiversité marine et Espaces sensibles du littoral

🔘 Cités de pêcheurs, pêche patrimoine

O Productions locales et Savoir-faire gastronomique

Tradition, us et coutumes

O Les évènements culturels

SOUS-ITEM DE "ARCHÉOLOGIE SOUS MARINE"

O Le fondement historique

O Les équipements et techniques de plongée

C Les épaves englouties

C Les vestiges subaquatiques

O Les musées, centres d'interprétation, centres de recherche...

O Les personnages emblématiques

Une fois un grand item choisi, les items appartenant à ce grand item apparaissent.

Soumettre

#### SOUS-ITEM DE "TECHNIQUES DE NAVIGATION"

- O Les techniques et les arts de la navigation (atelier de chantier naval, corderie, voilerie..)
- O Les bateaux d'intérêt patrimonial
- O Les cartes marines, Les portulans et les cartes anciennes
- O Les journaux de bord
- Les instruments de navigation

### INFORMATIONS COMPLÉMENTAIRES DE L'ITEM

#### Description de l'item

Ajouter un texte pour décrire l'item

#### Merci de vérifier que la fiche renseigne sur

les instruments de navigation de votre bassin de navigation (Nom + période + insérer la photo ou le pdf)

Une fois un sous item choisi, des champs complémentaires apparaissent. Pour tous les items, vous avez la possibilité d'ajouter un texte vous permettant de décrire la fiche d'inventaire dans l'item choisi. D'autres champs peuvent apparaître en complément.

Soumettre

Les champs d'informations complémentaires peuvent être de plusieurs natures:

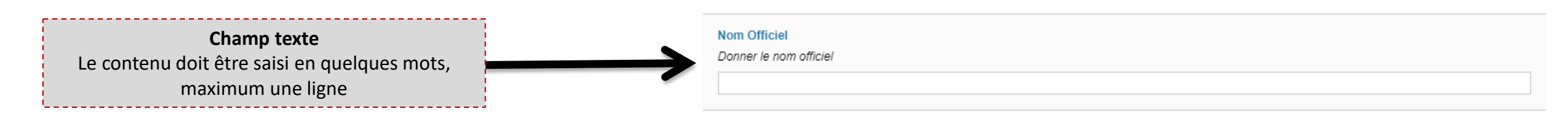

#### **Champ Bloc Texte**

Le contenu peut contenir plusieurs lignes, des retours à la ligne etc... Attention, parfois une limite de caractère est fixée et vous ne pourrez pas la dépasser.

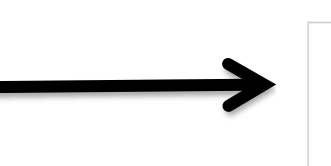

#### Présentation du territoire

Donner un texte de quelques lignes (20 maximum / 4000 caractères) qui présente le pays

Champ Astuce

Ce champ ne demande pas de saisit de texte mais informe sur ce que doit comprendre la fiche et la description de l'item.

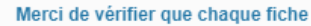

nomme et décrit une des principales routes maritimes et/ou fluviales historiques (fournir tracé si existant) (nom + texte + tracé sur une carte (pdf/photo) - max 10) Les champs d'informations complémentaires peuvent être de plusieurs natures:

### Champ Liste de markers Vous aurez parfois à ajouter des Markers / fiches pour décrire et définir un item. Ces fiches de contenus supplémentaires doivent être créés dans la catégorie « Contenus d'inventaire touristique » avant de pouvoir les ajouter à la liste.

Pour ajouter une fiche à la liste.

Dans l'encadré « rechercher un marker », saisissez le nom du marker de complément que vous aurez au préalablement créé, et assigné à la catégorie « Contenus d'Inventaire Patrimoine Maritime ». Lorsque vous aurez saisi au moins 3 caractères, une recherche va ramener tous les résultats correspondants.

En cliquant sur le nom d'un marker, il sera automatiquement ajouté à la liste de marker. En cas d'ajout par erreur, vous pouvez décocher le marker, une boîte d'information vous demandera de confirmer la suppression du marker dans la liste.

### Principaux fleuves / rivières / mangrove

Nommer, géopositionner, décrire et mettre en média décrire les

Rechercher un marker test ⊃

test - Ducos (Inventaire Patrimoine Maritime) test 2 - Ducos (Inventaire Patrimoine Maritime)

#### Principaux fleuves / rivières / mangrove

Nommer, géopositionner, décrire et mettre en média décrire les principaux :

| ercher un marker |      | <b>4</b> |
|------------------|------|----------|
| test             |      |          |
|                  | test | test     |

#### Description de l'item

Ajouter un texte pour décrire l'item

Cliquez sur "Soumettre" Une fois les informations remplies

#### Merci de vérifier que la fiche

Nomme les jeux vidéo sur l'histoire maritime (nom du jeu + nom de l'auteur + date de sortie + photo de la jacket + où peut-il être acheté)

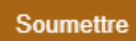

Résultat après soumission:

THEMES ROUTES BLEUES ODYSSEA<sup>®</sup> ¬

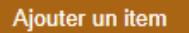

La météo liée à la navigation (vents, courants...) x

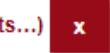

Remplissez les contenus et soumettez pour valider.

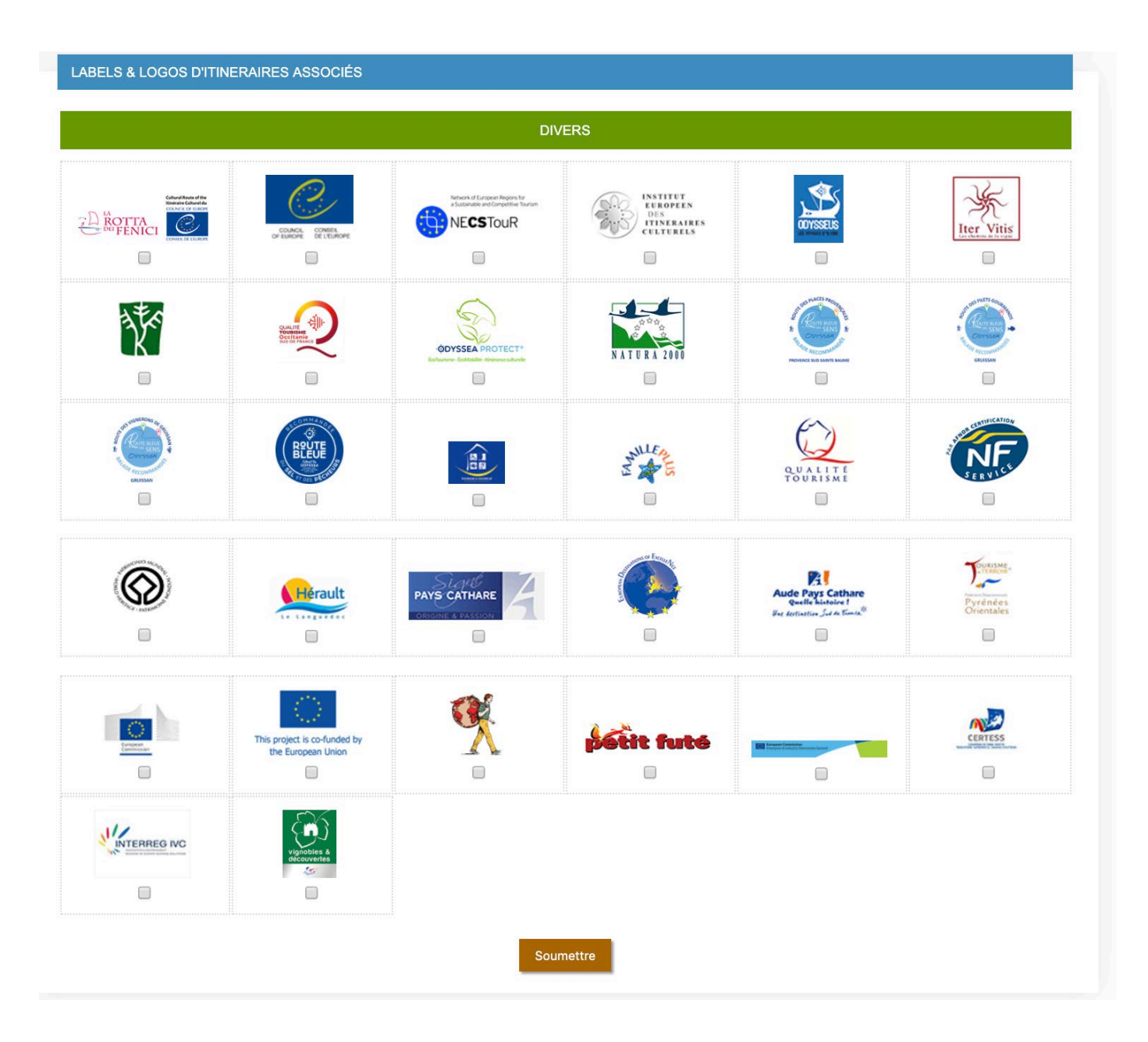

| Ν                                                                                                    |                                                                                                    |
|----------------------------------------------------------------------------------------------------|----------------------------------------------------------------------------------------------------|
| PHOTOS ¬                                                                                                    |                                                                                                    |
| Ajouter une Photo *.jpg uniquement                                                                          | Cliquez sur « Ajouter une photo »                                                                    |
| Ajouter une Photo:<br>Choisir un fichier Aucun fichier choisi<br>Légende (facultatif):<br>valider annuler X | Cliquez sur « choisir un fichier ».<br>Sélectionnez votre fichier en jpg.<br>Cliquez sur « valider » |

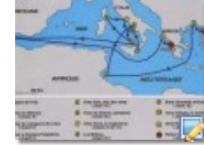

Ajouter une Photo \*.jpg uniquement

Votre photo est intégrée sur le logiciel exclusif Odyssea®

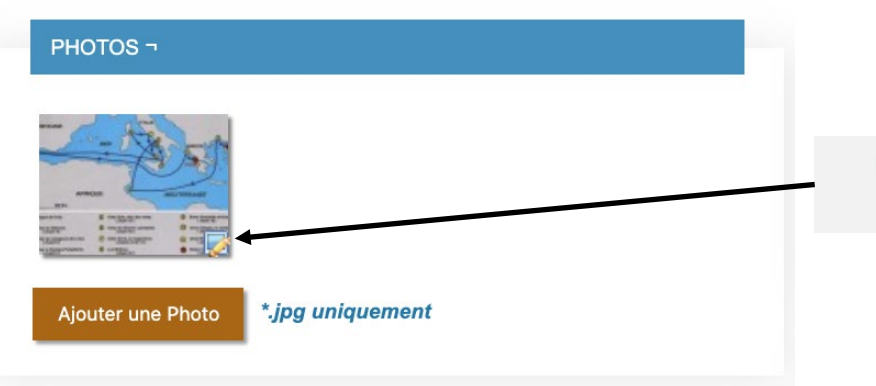

Pour ajouter d'autres informations sur la photo, Cliquez sur le petit symbole.

| Utiliser | comme | photo | principale | 0 |
|----------|-------|-------|------------|---|

#### Légende (facultatif):

Credits (facultatif):

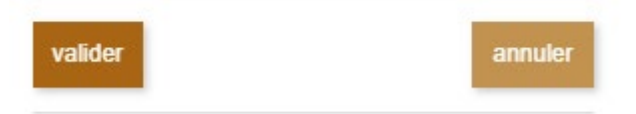

Supprimer cette photo

Par défaut, s'il n'y a qu'une photo, elle sera votre photo principale. Si vous avez plusieurs photos, vous pouvez choisir votre photo principale en cochant la case « Photo principale ».

Vous pouvez ajouter une légende et les crédits photos pour chaque photo sur le logiciel exclusif Odyssea<sup>®</sup>.

Cliquez sur « valider » pour confirmer vos contenus.

#### VIDEO YOUTUBE - DAILYMOTION

0

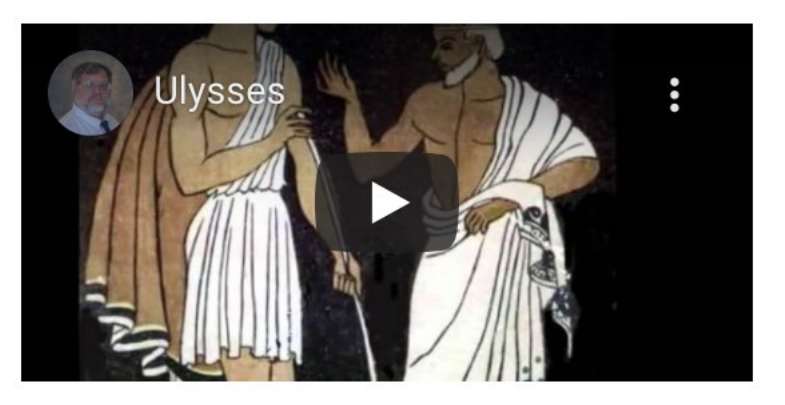

#### URL youTube - Dailymotion

http://www.youtube.com/watch?v=tKHD6nesP

ex: http://www.youtube.com/watch?v=yQOW9kos7Xk... ex: http://www.dailymotion.com/video/x2ajhs\_...

#### Titre

Description

Soumettre

Copiez l'adresse web de la vidéo. Veillez à respecter le bon format des liens.

Le titre de la vidéo et la description sont des champs optionnels.

Cliquez sur « Soumettre » pour confirmer vos contenus.

Si vous avez une visite virtuelle sur 360Cities, vous pouvez l'ajouter ici. Aussi, si vous avez une visite virtuelle en ligne, renseignez l'adresse entière ici.

### WWW.360CITIES.NET

| 0 |
|---|
| U |
|   |

 Réference 360Cities:

 ex: http://www.360cities.net/image/place-massena-nice

 Ajouter une Vue 360

### TÉLÉCHARGEMENT PDF ¬

Vous pouvez ajouter un pdf. Cliquez sur « Choisir un fichier » Choisissez votre fichier Une fois téléchargé, cliquez sur « Ajouter pdf ».

Vous pouvez supprimer votre pdf à tout moment.

| ah | lio | - |
|----|-----|---|
| CI | пе  |   |

Choisir un fichier Aucun fichier choisi

#### **Description (facultatif)**

| Ajouter PDF |  |  |
|-------------|--|--|

## TÉLÉCHARGEMENT +

### L'itinéraire d'Ulysse » Tester le téléchargement

Fichier http://goo.gl/maps/2MSt

### **Description (facultatif)**

## serveur (Cloud ou autre), vous pouvez les ajouter en renseignant les liens des documents et cliquez sur « Soumettre ».

Si vous avez des documents hébergés sur un autre

| ichier    | http://                  |              |  |
|-----------|--------------------------|--------------|--|
| : http:// | www.votre-site.com/votre | -fichier.zip |  |
| escrip    | tion (facultatif)        |              |  |
|           |                          |              |  |
|           |                          |              |  |

| DATABASE - ODYSSEA<br>Administration & Management<br>Interface (DB3)                                                                                                    | √Ḉ;dyssea                                                                             |                                                                                           |
|----------------------------------------------------------------------------------------------------|---------------------------------------------------------------------------------------|-------------------------------------------------------------------------------------------|
| Rechercher     Image: Constraint of the second second |                                                                                       |                                                                                           |
| test - Ducos                                                                                                    |                                                                                       |                                                                                           |
| GEOCODING                                                                                                    |                                                                                       |                                                                                           |
| Plan Satellite                                                                                                    | Nom:   Categorie [reference]   Inventaire Patrimoine Maritime   En-tête:   facultatif | LE BOUTON HOME EN HAUT                                                                    |
| Ducos<br>Données cartographiques ©2020 Conditions d'utilisation                                                                                                    | SHOW MARKER<br>Marker Actif   Oui  Non                                                | DE PAGE VOUS PERMET DE<br>RÉINITIALISER LE<br>FORMULAIRE POUR CRÉER<br>UNE NOUVELLE FICHE |
|                                                                                                    |                                                                                       |                                                                                           |

LOCALISATION

# Pour modifier une fiche existante

# Pour modifier une information d'Inventaire Patrimoine Maritime **Pour modifier une fiche existante**

Pour modifier une fiche, 2 façons de procéder:

La recherche de POI tout en haut du logiciel *(pas le GEOCODING).* Pour lancer une recherche, saisissez les trois premières lettres du POI que vous souhaitez modifier, puis cliquez sur son nom dans la liste des résultats.

| Alaccio - Chi   | arles Ornano - Alaccio (Ports Orlyssee)   |
|-----------------|-------------------------------------------|
| Alaccio - Tin   | o Rossi - Alaccio (Ports Odussas)         |
| Alexandria -    | Alexandria (Ports Odvana)                 |
| Alghero - Alg   | there (Ports Ockssen)                     |
| Avamonte - A    | Avancente (Ports Odvasea)                 |
| Barwula-sur-    | Mer - Renvuls-sur-Mer (Ports Odvased)     |
| Benifacio - A   | Institucio (Ports Ortesson)               |
| Cabopino - A    | Aarbeila (Ports Odyssen)                  |
| Calvi - Celvi ( | (Ports Odystea)                           |
| Campos-Sa l     | Rápita - Campos (Ports Odysava)           |
| Carloforte - 0  | Carioforte (Ports Odyssea)                |
| Castelsardo     | - Castelsardo (Ports Odyssea)             |
| Catania - Cat   | tania (Ports Odyssea)                     |
| Grosseto ma     | rina - Grosseto (Ports Odyssea)           |
| Gruissan - G    | ruissan (Ports Odyssea)                   |
| L'éco-gare O    | dyssea - Gruissan (Eco-gare Odyssea)      |
| Le Cap d'Age    | de - Agde (Ports Odyssea)                 |
| Macinaggio -    | Roglano (Ports Odyssea)                   |
| Marbella - M    | arbella (Ports Odyssee)                   |
| Merbella - La   | Bajadilla - Marbelle (Ports Odyssee)      |
| Marina di Var   | razze - Varazze (Ports Odyssee)           |
| Marina Isla C   | Canala - Ayamonte (Ports Odyssea)         |
| Menton - Gar    | ravan - Menton (Porta Odyssee)            |
| Menton - Vie    | ux Port - Menton (Ports Odyssea)          |
| Palavas-les-l   | Flots - Palavas-les-Flots (Ports Odyssee) |

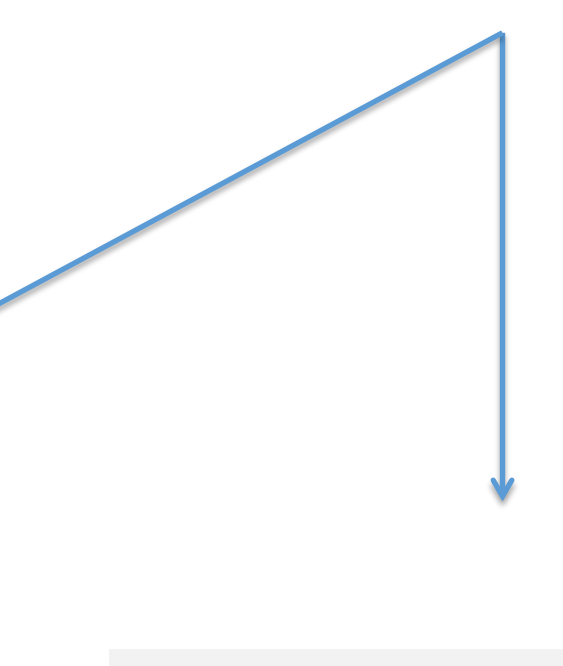

La recherche géographique (avec des listes déroulantes). Dans ces listes, vous pourrez choisir le Pays, la région et la ville qui vous intéresse en fonction de votre niveau de compte. Ensuite, apparaîtra la liste de marker.

Vous le sélectionnerez et cliquerez sur « GO ».

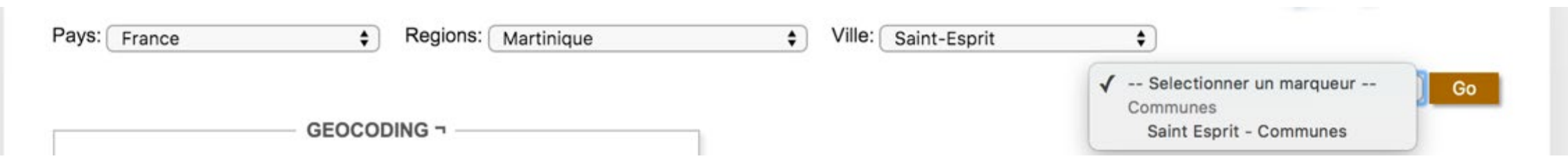

Pour modifier une information d'Inventaire Patrimoine Maritime Pour modifier une fiche existante

| test - Ducos                                                                          |                      |                                                                                                    | i+ 🎼 |
|---------------------------------------------------------------------------------------|----------------------|----------------------------------------------------------------------------------------------------|------|
|                                                                                       | INFORMAT             | TION GÉNÉRALE                                                                                                    |      |
| GEOCODING                                                                             |                      | INFORMATION                                                                                                    |      |
| Plan Satellite                                                                        | +                    | Nom:     test       Categorie     [reference]       Inventaire Patrimoine Maritime       En-tête:     facultatif | ~    |
| Ducos<br>Google Données cartographiques ©2020 Condi                                   | itions d'utilisation | SHOW MARKER<br>Marker Actif   Oui ONon                                                                           |      |
|                                                                                       |                      |                                                                                                    |      |
| LOCALISATION<br>Latitude 14.587191 Longitude -60.<br>Pays France<br>Région Martinique | .961784              |                                                                                                    |      |
| Ville Ducos                                                                           |                      |                                                                                                    |      |
| Ducos, Martinique<br>Geo-positioné                                                    |                      |                                                                                                    |      |
|                                                                                       | _                    |                                                                                                    |      |

Pour modifier une information d'Inventaire Patrimoine Maritime Pour modifier une fiche existante

Pour modifier le contenu d'un item, il vous suffit de cliquer sur le lien rouge comprenant le nom de l'item. Pour supprimer l'item, un clic sur la croix rouge effacera toutes les données saisis sur l'item.

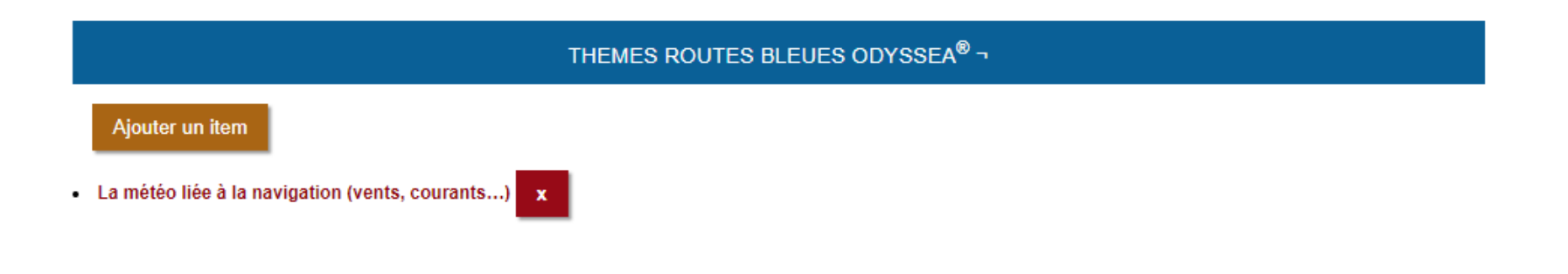

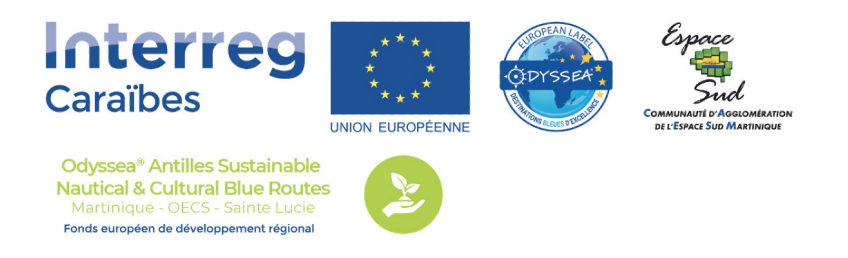

# **VOS CONTACTS TECHNIQUES**

#### **Cyril PRADELLES**

Développement Web & Mobile Odyssea - Technologies de l'Information et de la Communication Scic GE Odyssea Tourisme Durable et Croissance Bleue Tél/WhatsApp : +33 (0)6 15 20 45 10 <u>cyril.pradelles@odyssea.eu</u> Skype : cyril.pradelles

#### Judicaël CHASSEUIL

Chef de projet « Odyssea® Antilles Sustainable Nautical & Cultural Blue Routes » Scic GE Odyssea Tourisme Durable et Croissance Bleue Tél/WhatsApp : +33 (0)6 43 44 16 29 judicael.chasseuil@odyssea.eu Skype : judicaël.chasseuil

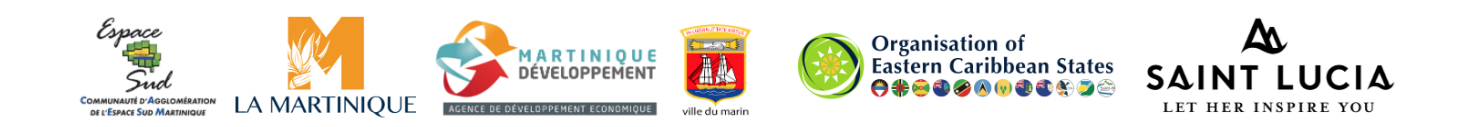